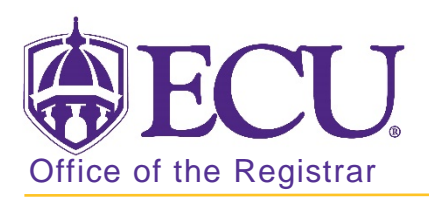

## How to add a class in Banner 9

- 1. Log in to Banner 9 Admin Pages.
- 2. At the Banner 9 Admin Pages home screen type Student Course Registration or SFAREGS.
- 3. Click the X at top left corner to close the Distribution Parameters screen.

| ×     | Student System  | m Distribution Initialization SOADEST 9.3 (PBAN) | DOA 🔒 |          | RELATE   |      | TOOLS     |
|-------|-----------------|--------------------------------------------------|-------|----------|----------|------|-----------|
| DISTR | RIBUTION PARAME | TERS                                             |       | 🖸 Insert | Delete 📲 | Сору | Y, Filter |
|       | Schedules       | Enrollments                                      |       |          |          |      |           |
|       | Invoices        | Compliance                                       |       |          |          |      |           |
|       | Transcripts     | ( in )                                           |       |          |          |      |           |

- 4. Enter the following information in the search screen:
  - a. Registration term code
  - b. Banner ID

| × si      | udent Cou   | rse Registration SFAREGS 9.3.10 [MC:3.1.2] (PBAN) | 🔒 ADO       | A RELATED               | TOOLS |  |    |
|-----------|-------------|---------------------------------------------------|-------------|-------------------------|-------|--|----|
|           | Term:       |                                                   | ID:         |                         |       |  | Go |
|           | Date        | 07/03/2018                                        | Holds:      |                         |       |  |    |
| View Curr | ent/Active: |                                                   | Print Bill: |                         |       |  |    |
|           | Curricula   |                                                   |             |                         |       |  |    |
| Print     | Schedule:   | ¥                                                 |             | Print Bill              |       |  |    |
|           |             |                                                   |             | Time Status Information |       |  |    |

- 5. Click the Go button to find the record
- 6. Click the Next section button in the bottom left hand corner of the screen to move to the Course Information section.

| Cree | dit Hours | 16.000  | Bill Hours 13 000 |      |
|------|-----------|---------|-------------------|------|
|      | 20110013  | . 0.000 |                   |      |
| * *  |           |         |                   | SAVE |

YOU MAY <u>NOT</u> ADD A COURSE AFTER THE COURSE ADJUSTMENT PERIOD. Please check the Academic calendar for the last day to add or drop a course for each term.

7. Click the insert button to add a row if necessary and Enter the course CRN number in the CRN field.

Use the look up button **•••** to find a CRN.

| * co |                                      | ORMATION  |          |           |              |                |              |                 | 🕂 Insert          | 🗖 Delete 🛛 📲 Cop | oy 🎗 Filter |  |
|------|--------------------------------------|-----------|----------|-----------|--------------|----------------|--------------|-----------------|-------------------|------------------|-------------|--|
| Se   | Section Detail View Detailed Results |           |          |           |              |                |              |                 |                   |                  |             |  |
| CRN  |                                      | Subject * | Course * | Section * | Grade Mode * | Credit Hours * | Bill Hours * | Attempted Hours | Time Status Hours | Status *         | Level *     |  |
|      | )                                    |           |          |           |              |                |              |                 |                   |                  |             |  |
| <    |                                      |           |          |           |              |                |              |                 |                   |                  | >           |  |

8. Click tab to populate the course information.

| Ŧ ( | COURSE INFORMATION                   |           |          |           |              |                |              |                 |                   | elete 🛛 🗖 Copy | 🕄 Filter |
|-----|--------------------------------------|-----------|----------|-----------|--------------|----------------|--------------|-----------------|-------------------|----------------|----------|
|     | Section Detail View Detailed Results |           |          |           |              |                |              |                 |                   |                |          |
| CF  | RN                                   | Subject * | Course * | Section * | Grade Mode * | Credit Hours * | Bill Hours * | Attempted Hours | Time Status Hours | Status *       | Level *  |
| 82  | 2789                                 | HLTH      | 1000     | 039       | S            | 2.000          | 2.000        | 2.000           | 2.000             | RE             | UG       |

9. Click the Save button <u>2 times</u> in the bottom right corner of the screen to save the record.

|          | 1            | (ix - orane conector record |            | i and i and i and i and i and i and i and i and i and i and i and i and i and i and i and i and i and i and i a |          |
|----------|--------------|-----------------------------|------------|----------------------------------------------------------------------------------------------------|----------|
|          | Credit Hours | 16.000                      | Bill Hours | 13.000                                                                                                    |          |
|          | CEU Hours    | 0.000                       |            |                                                                                                    |          |
|          |              |                             |            |                                                                                                    |          |
|          |              |                             |            |                                                                                                    |          |
| -        | v            |                             |            |                                                                                                    | Server S |
| <b>A</b> |              |                             |            |                                                                                                    | SAVE     |

10. If an add error occurs (pre-requisites, co-requisites, or any other restrictions) an error message will be displayed and the course WILL NOT BE ADDED to the student record until an override is performed.

| × s        | tudent Course | Registration  | SFAREGS 93      | 3 10 [MC 3 1 2] (BTST) |                    |                   |                |              |                 | DA 🔒                |                | VE 📥 F        | RELATED          | TOOLS        | 1      |
|------------|---------------|---------------|-----------------|------------------------|--------------------|-------------------|----------------|--------------|-----------------|---------------------|----------------|---------------|------------------|--------------|--------|
| Term: 201  | 880 ID:       |               |                 | Date: 07/05/2018 Ho    | olds: View Current | Active Curricula: | Print Bill:    | Print Sched  | ule: 🗸          | Q Stud              | ent schedule h | as errors. Co | prrect or delete | to continue. | _      |
| Registrati | on Studen     | t Term Cu     | rricula In      | idy Path Time Status   | Withdrawal         |                   |                |              |                 | _                   |                |               |                  |              |        |
| ENROLL     | MENT INFORMA  | TION          |                 |                        |                    |                   |                |              |                 |                     |                | D Insert      | Delete I         | Copy Y.      | Filter |
|            | Status *      | EL            | Eligible to Reg | gistor                 | Status Date        | 07/05/2018        |                |              | ħ.              | linimum * 0.0       | 00 Sour        | ce MHRS       |                  |              |        |
|            | Reason        |               |                 |                        |                    | Delete All CR     | Ns             |              | M               | aximum * 18.0       | 00 Sour        | ce MHRS       |                  |              |        |
| Pr         | ocess Block   |               |                 |                        |                    |                   |                |              | Acc             | eptance O Confirmed | None           | Accepte       | be               |              |        |
| COURSE     | INFORMATION   |               |                 |                        |                    |                   |                |              |                 |                     |                | E Insert      | Delete           | Copy 👻       | Fine   |
| Section    | Detail V      | ew Detailed F | Results         |                        |                    |                   |                |              |                 |                     |                |               |                  |              |        |
| CRN        | Subject *     | Course *      | Section *       | Message                |                    | Grade Mode *      | Credit Hours * | Bill Hours * | Attempted Hours | Time Status Hours   | Status *       | Level *       | Appr Reco        | Override     |        |
| 82789      | HLTH          | 1000          | 039             |                        |                    | S                 | 2.000          | 2.000        | 2.000           | 2.000               | RE             | UG            |                  |              |        |
| 82468      | FINA          | 2244          | 008             |                        |                    | S                 | 3.000          | 3.000        | 3.000           | 3.000               | RE             | UG            |                  |              |        |
| 61000      | LUNIA         | 2000          | 204             | Class Destriction      |                    | 100               | 0.000          | 0.000        | 0.000           | 2 000               | 10.00          | 1.000         |                  |              |        |

11. To override an add error and allow the registration to be saved. Select Yes from the override column to allow registration and override the error.

| * COURSE                             | RSE INFORMATION |          |           |                   |              |                |              |                 |                   |          |         | Delete 7  | Copy 🍸 Fille |
|--------------------------------------|-----------------|----------|-----------|-------------------|--------------|----------------|--------------|-----------------|-------------------|----------|---------|-----------|--------------|
| Section Detail View Detailed Results |                 |          |           |                   |              |                |              |                 |                   |          |         |           |              |
| CRN                                  | Subject *       | Course * | Section * | Message           | Grade Mode * | Credit Hours * | Bill Hours * | Attempted Hours | Time Status Hours | Status * | Level * | Appr Recd | Override     |
| 82789                                | HLTH            | 1000     | 039       |                   | S            | 2.000          | 2.000        | 2.000           | 2.000             | RE       | UG      |           |              |
| 82468                                | FINA            | 2244     | 800       |                   | S            | 3.000          | 3.000        | 3.000           | 3.000             | RE       | UG      |           |              |
| 84555                                | HIMA            | 3000     | 601       | Class Restriction | S            | 3.000          | 3.000        | 3.000           | 3.000             | RE       | UG      |           | Yes          |

- 12. Click the Save button SAVE **2 times** in the bottom right corner of the screen to save the record.
- 13. A confirmation message will display confirming the record was updated.

| × | Student Course | e Registration SFAREGS 9.3.10 [MC/3.1.2] (BTST) |        |                 |         | ADD    |                      | A RELATED            | 🔅 TOOLS         | t.    |
|---|----------------|-------------------------------------------------|--------|-----------------|---------|--------|----------------------|----------------------|-----------------|-------|
|   | Term:          | 201880                                          | ID:    | 801218983 Ardon | n Lobos | Stude  | nt registered. Press | s save or Print Bill | to submit print | jobs, |
|   | Date:          | 07/03/2018                                      | Holds: |                 | -       | roliba | ck to return to ID.  |                      |                 |       |